## The Xilinx EDK Toolset: Xilinx Platform Studio (XPS)

**Building a Base System Platform** 

By Jason Agron

#### What is Xilinx EDK?

- EDK = Embedded Development Kit.
- It is a set of tools used to build embedded processing systems.
  - i.e. Systems-On-Chip (SoCs).
    - Processors (MicroBlaze, PowerPC).
    - Interconnect (PLB, OPB, FSL, Custom, etc.).
    - Memories (BRAM, DDR).
    - Peripherals (UART, GPIO, Ethernet, Custom, etc.).
- Provides a single environment for...
  - Simulation
  - Synthesis.
  - Compilation.

#### How Do I Use Xilinx EDK?

- Xilinx Platform Studio (XPS) the actual tool.
  - Design flow...
    - First, create the hardware platform.
      - Select all of the peripherals.
      - Connect all of the peripherals.
    - Second, create the software for the platform.
      - > Write SW to "make things work".
    - Iterate if needed.
- The FPGA has a malleable fabric...
  - So both SW and HW are flexible and can be changed...
    - At "compile-time".
    - At "run-time" (dynamic reconfiguration).

#### How To Get Started

- Open up XPS.
- Create a new project.
  - Select "File", "New Project"
  - Select "Base System Builder..."
    - Provides a wizard to help get basic system established.
  - Click OK.

### **XPS - Getting Started**

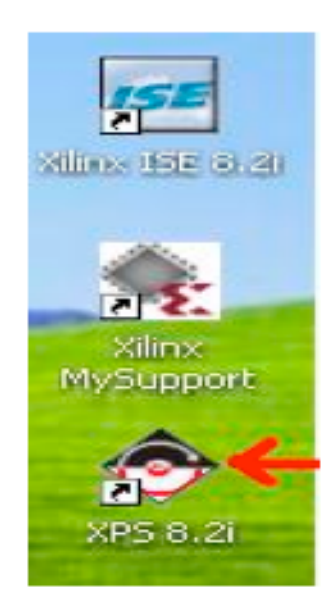

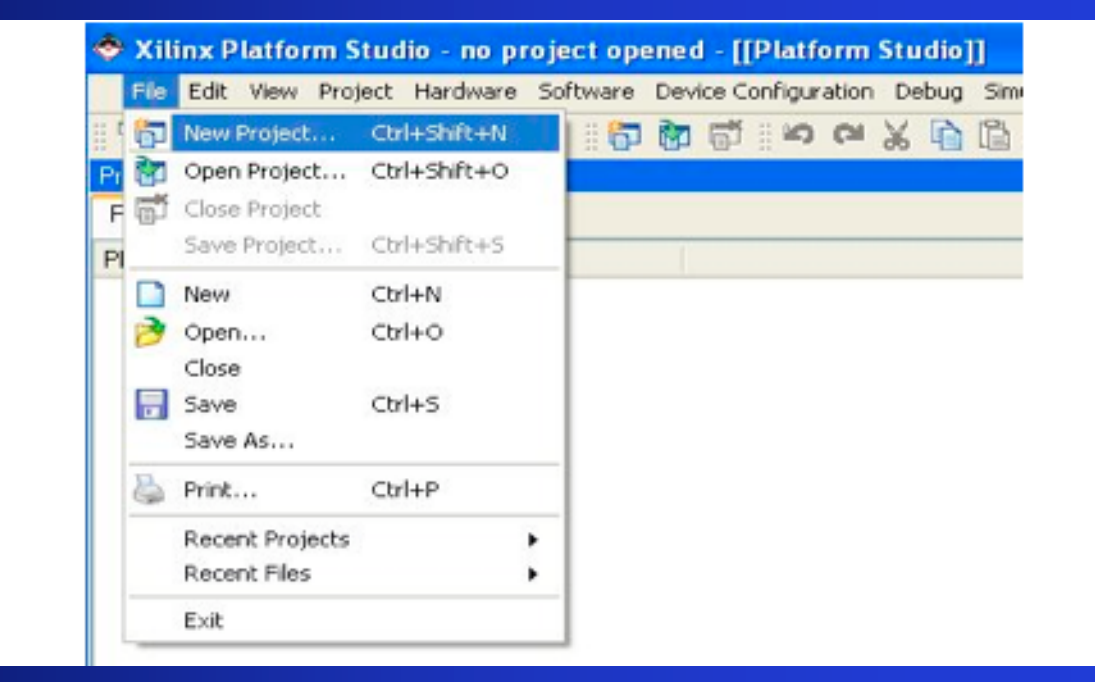

# **XPS - New Project Creation**

| 📥 Applications 🛛 Actions 🔍 🗏 🌀 🙋                                                                                                    | 🜗 Tue May 29, 1:30 PM 🔌 |
|----------------------------------------------------------------------------------------------------|-------------------------|
| Xilinx Platform Studio - no project opened                                                                                                    | - • ×                   |
| Eile Edit View Project Hardware Software Device Configuration Debug Simulation Window Help                                                                                                    |                         |
|                                                                                                    |                         |
| Applications Project Software Project Software Project So |                         |
| ≤<br><br>Output Warnings Errors                                                                                                    | <u>م</u><br>ح           |
|                                                                                                    |                         |
| 💿 🕅 i agron@chara khan:/399lahe/ 🔲 i agron@chara khan:/399lahe/ 📄 i agron@chara khan:/399lahe/ 🚔 Viliny Distrom Studiono proje                                                                                                    |                         |

# **XPS - Creating The Base System**

| ¥            | Create New XPS Project using BSE       | 3 Wizard 🛛 🗙    |
|--------------|----------------------------------------|-----------------|
| New          | project                                |                 |
| <u>P</u> roj | ect file                               |                 |
| lser         | s/jagron/388labs/newProject/system.xmp | <u>B</u> rowse  |
| Adva         | anced options (optional: F1 for help)  |                 |
| Γι           | Jse Repository paths                   |                 |
|              |                                        | Provisio        |
| ]            |                                        | BI0 <u>W</u> 5C |
|              | ОК                                     | Cancel          |
|              |                                        |                 |

- Now, create a directory for this EDK project.
  - Saved as a .xmp file.
- IMPORTANT NOTE!!!!
  - Make sure that the absolute path contains no spaces!!!!

#### **XPS - Base System Builder**

- The Base System Builder window will open.
- Select "Create a New Design…".
- Now we can select the base components of our custom SoC.

| ×                     | Base System Builder - Welcome                                  | ×       |
|-----------------------|----------------------------------------------------------------|---------|
| Embe<br>Platf         | dded Development Kit                                           |         |
| Welcome to th         | e Base System Builder!                                         |         |
| This tool will lead y | you through the steps necessary to create an embedded sys      | tem.    |
| Please begin by       | selecting one of the following options:                        |         |
| I would like to       | create a new <u>d</u> esign                                    |         |
| C I would like to     | load an existing .bsb settings file (saved from a previous set | ession) |
|                       | Bro                                                            | wse     |
|                       |                                                                |         |
|                       |                                                                |         |
|                       |                                                                |         |
|                       |                                                                |         |
|                       |                                                                |         |
|                       |                                                                |         |
|                       |                                                                |         |
|                       |                                                                |         |
| Mare Info             | < Rack Next >                                                  | Cancel  |
| More milo             | < Dank Mext >                                                  | Zalicei |

#### **XPS - Board Selection**

- We must select the platform we wish to use.
- In our case it is...
  - Vendor = Xilinx.
  - Board = XUP.
  - Rev # = C

| Base System Builder - Select Board      Select a target development based                                                                          | 1 |
|----------------------------------------------------------------------------------------------------|---|
| Serect a target development board:                                                                                                    |   |
| Select board                                                                                                    | 1 |
| Paret used as                                                                                                    | 1 |
| Board vendor: Xilinx                                                                                                    | 1 |
| Board name: XUP Virtex-II Pro Development System                                                                                                   | 1 |
| Board revision: C                                                                                                    | I |
| Note: Visit the vendor website for additional board support materials.                                                                             | I |
| Vendor's Website Contact Info                                                                                                    | I |
| C I would like to create a system for a custom board                                                                                               | I |
|                                                                                                    | I |
| Board description                                                                                                    | I |
| The XUP Virtex-II Pro Development System provides an advanced hardware<br>platform that consists of a high performance Virtex-II Pro Platform FPGA | 1 |
| surrounded by a comprehensive collection of peripherals that can be used to                                                                        | I |
| create a complex system and to demonstrate the capability of the Virtex-II Pro<br>Platform FPGA.                                                   | 1 |
|                                                                                                    | ł |
| 1                                                                                                    | l |
|                                                                                                    | l |
|                                                                                                    |   |
|                                                                                                    |   |
|                                                                                                    |   |
| More Info < Back Next > Cancel                                                                                                    |   |

#### **XPS - Processor Selection**

- Choice as to which processor to use in our SoC.
- PowerPC:
  - PPC405 Hard Core.
  - Physical CPU embedded within FPGA fabric.
- MicroBlaze:
  - Soft core.
  - Must be synthesized (implemented using the FPGA fabric).
- We will use the MicroBlaze.

| Base System Builder - Select Processor                                                                                                    |
|----------------------------------------------------------------------------------------------------|
| The board you selected has the following FPGA device:                                                                                                    |
| Architecture: Device: Package: Speed grade:                                                                                                    |
| virtex2p 👻 xc2vp30 👻 ff896 👻 -7 👻                                                                                                    |
| Calest the presence you would like to use in this design:                                                                                                    |
| Processors                                                                                                    |
| MicroBlage     Dips     Dips     D |
| PowerPC                                                                                                    |
| Crit Sroa                                                                                                    |
| Processor description                                                                                                    |
| The MicroBlaze(TM) 32-bit soft processor is a RISC-based engine with a 32                                                                                                    |
| register by 32 bit LUT RAM-based Register File, with separate instructions for data<br>and memory access. It supports both on-chip BlockRAM and/or external memory.                                                                                                    |
| All peripherals are implemented on the FPGA fabric and operate off the on-chip                                                                                                    |
| penpherai bus (OPB).                                                                                                    |
|                                                                                                    |
|                                                                                                    |
|                                                                                                    |
| More Info < Back Next > Cancel                                                                                                    |

## **XPS - Processor Configuration**

- Choose customizable CPU settings.
- In our case...
  - Bus freq. = 100 MHz.
  - Debug I/F = On-chip.
  - Local mem. = 16 KB.
  - No cache.
  - Disabled FPU.
- Simple, but highly effective.

| ~                   | 3ase System Builder - Configure MicroBlaze                   |
|---------------------|--------------------------------------------------------------|
| MicroBlaze          |                                                              |
| System wide setting | 15                                                           |
| Beference clock     | Processor-Bus clock                                          |
| frequency:          | frequency                                                    |
| 100.00 MHz          | 100.00 MHz                                                   |
| Beset polarity:     | Active LOW 👻                                                 |
| Processor configura | tion                                                         |
| Debug I/F           |                                                              |
| C On-chip H/W d     | ahun medula                                                  |
| . Zuenbring         | and mornie                                                   |
| C XMD with S/W      | debug stub                                                   |
| C No debug          |                                                              |
| Micro               | Local memory<br>Data and Instruction:<br>(Use BRAM)<br>16 KB |
| Cache setup         |                                                              |
| No Cache            | C Enable cache link                                          |
|                     |                                                              |
| Enable floating p   | oint unit (EPU)                                              |
|                     |                                                              |
| More Info           | < Back Next > Cancel                                         |

# **XPS - I/O Interface Configuration**

- Choose from available I/O interfaces.
- Ethernet.
  - allows boards to be networked.
- RS232 UART.
  - Serial protocol I/O for the board.
- In our case...
  - No Ethernet.
  - RS232 + UARTLite.
    - 9600 Baud. No parity
    - 8 Data bits.

| Base System Builder - Configure IO                        | Interfaces ×   |
|-----------------------------------------------------------|----------------|
| The following external memory and IO devices were found   | on your board: |
| Xilinx XUP Virtex-II Pro Development System Revision C    |                |
| Please select the IO devices which you would like to use: |                |
| 10 devices                                                |                |
| RS232_Uart_1                                              | Data Sheet     |
| Peripheral: OPB UARTLITE                                  | Terre outer    |
| Baudrate (bits<br>per seconds): 9600                      |                |
| Data bit <u>s</u> : 8  Parit <u>y</u> : NONE              |                |
| Le interrupt                                              |                |
| Ethernet_MAC                                              | Data Sheet     |
|                                                           | Note           |
|                                                           |                |
|                                                           |                |
|                                                           |                |
|                                                           |                |
|                                                           |                |
|                                                           |                |
|                                                           |                |
|                                                           |                |
| More Info < Back                                          | Next > Cancel  |

# **XPS - I/O Interface Configuration**

- Configure additional I/O interfaces.
- SysACE.
  - Allows for file storage.
- General Purpose I/O.
  - GPIO.
  - Used for LEDs, switches, and push buttons.
- In our case...
  - Only use the GPIOs for LEDs, DIPSWs, and PushButtons (No SysACE).

| Base System Builder - Configure Additional 10 Interface                | es 🗵      |
|------------------------------------------------------------------------|-----------|
| The following external memory and IO devices were found on your board: |           |
| Xilinx XUP Virtex-II Pro Development System Revision C                 |           |
| Please select the IO devices which you would like to use:              |           |
| -IO devices                                                            |           |
| SysACE_CompactFlash                                                    | sta Sheet |
| Peripheral: OPB GPIO                                                   | ata Sheet |
| Use interrupt  DIPSWs_4Bit  Peripheral: OPB GPIO                       | ata Sheet |
| ☐ Use interrupt                                                        |           |
| Peripheral: OPB GPIO                                                   | ata Sheet |
| ☐ Use interrupt                                                        |           |
|                                                                        |           |
| More Info < Back Next >                                                | Cancel    |

# **XPS - I/O Interface Configuration**

- Configure additional memory interfaces.
- Different types of external memory.
- Often times DDR.
  - Large amount of storage.
  - Cheap.
  - Fast.
- For this system...
  - No external memory.

| Base System Builder - Configure Additional IO Interfaces               | ×   |
|------------------------------------------------------------------------|-----|
| The following external memory and IO devices were found on your board: |     |
| Xilinx XUP Virtex-II Pro Development System Revision C                 |     |
| Please select the IO devices which you would like to use:              |     |
| 10 devices                                                             | - I |
| DDR_512MB_64Mx64_rank2_row13_col10_cl2_5                               |     |
| Note                                                                   |     |
| DDR_512MB_64MX64_rank1_row13_col11_cl2_5                               |     |
| DDR_256MB_32MX64_rank1_row13_col10_cl2_5                               |     |
| Note                                                                   |     |
| DDR_128MB_16MX64_rank1_row13_col9_cl2_5                                |     |
|                                                                        | 1   |
|                                                                        |     |
|                                                                        |     |
| More Info < Back Next > Cance                                          | el  |

## **XPS - Add Internal Peripherals**

- Xilinx provides a large library of peripherals:
  - I/O
  - Debug
  - Busses
  - Memory
  - Timers
  - Interrupts
  - A/D
- In our case...
  - We will add internal peripherals at a later time.

| ~        | Rat             | e System Ruil    | der - Add Inte                      | arnal Parin  | herals   |              | 1 |
|----------|-----------------|------------------|-------------------------------------|--------------|----------|--------------|---|
|          | Das             | e system sun     | uer - Auu ino                       | ernar r erip | merars   |              |   |
| Add othe | peripherals the | at do not intera | ct with off-chip<br>he list of swai | o componer   | nts. Use | the          |   |
| Huguda   | not wish to ad  | d any non IO n   | vinharale alla                      | k the "Next  | renaro.  |              |   |
| n you do | not wish to as  | u any non-to p   | mprierais, ciic                     | K LITE INCA  | barron.  |              | 1 |
|          |                 |                  |                                     |              | Ad       | d Peripheral |   |
| Periphe  | rals            |                  |                                     |              |          |              | ٦ |
|          |                 |                  |                                     |              |          |              |   |
|          |                 |                  |                                     |              |          |              |   |
|          |                 |                  |                                     |              |          |              |   |
|          |                 |                  |                                     |              |          |              |   |
|          |                 |                  |                                     |              |          |              |   |
|          |                 |                  |                                     |              |          |              |   |
|          |                 |                  |                                     |              |          |              |   |
|          |                 |                  |                                     |              |          |              |   |
|          |                 |                  |                                     |              |          |              |   |
|          |                 |                  |                                     |              |          |              |   |
|          |                 |                  |                                     |              |          |              |   |
|          |                 |                  |                                     |              |          |              |   |
|          |                 |                  |                                     |              |          |              |   |
|          |                 |                  |                                     |              |          |              |   |
|          |                 |                  |                                     |              |          |              |   |
|          |                 |                  |                                     |              |          |              |   |
|          |                 |                  |                                     |              |          |              |   |
|          |                 |                  |                                     |              |          |              |   |
|          |                 |                  |                                     |              |          |              |   |
|          |                 |                  |                                     |              |          |              |   |
| More In  | lo              |                  | < Bac                               | k N          | ext >    | Cancel       |   |
|          |                 |                  |                                     |              |          |              | - |

#### **XPS - Software Setup**

- Configuration of softwarerelated properties of the system.
- I/O Configuration:
  - STDIN = UART.
  - STDOUT = UART.
- Include sample applications:
  - Memory test.
  - Peripheral self-test.
- In our case...
  - Use the defaults.

| Base System Bullder - Software Setup                                                                                     | × |
|----------------------------------------------------------------------------------------------------|---|
| Devices to use as standard input and standard output                                                                     |   |
| STDIN: RS232_Uart_1                                                                                                    |   |
| STDQUT: RS232_Uart_1                                                                                                    |   |
| Sample application selection                                                                                             |   |
| Select the sample C application that you would like to have generated. Each<br>application will include a linker script. |   |
| P Memory test                                                                                                    |   |
| Illustrate system aliveness and perform a basic read/write test to each memory<br>in your system                         |   |
| Peripheral selftest                                                                                                    |   |
| Perform a simple self-test for each peripheral in your system.                                                           |   |
|                                                                                                    |   |
|                                                                                                    |   |
|                                                                                                    |   |
|                                                                                                    |   |
|                                                                                                    |   |
|                                                                                                    |   |
| More Info                                                                                                    | J |

# **XPS - Application Configuration**

- Configuration of application-related properties of the system.
- Choose where instructions and data are stored in the system.
- In our case...
  - Our system is simple a single memory for instructions and a single memory for data.
  - Use the defaults.

| Base System Builder - Configure Memory Test Application                                                                                                    |
|----------------------------------------------------------------------------------------------------|
| The simple Memory Test application will illustrate system aliveness and perform a basic<br>read/write test to your memory devices.                                                                                |
| MemoryTest                                                                                                    |
| Select the memory devices which will be used to hold the following program<br>sections:                                                                                                    |
| Instruction: ilmb_cntlr                                                                                                    |
| Data: dimb_entir                                                                                                    |
| Stack/Heap: dlmb_cntlr                                                                                                    |
| Boot section resides in ilmb_cnt/r                                                                                                    |
| WARNING<br>If you have placed the Instruction or Data section of this program in an external<br>memory, you must use a debugger, bootloader, or ACE file to initialize memory<br>before you can run this program! |
| More Info < Back Next > Qancel                                                                                                    |

### **XPS - System Created**

- System configuration is complete.
- Displays all of the included components and their associated address spaces.
- What are *address spaces*?
- Why is knowing the address space of a device useful?
- Click "Generate"...

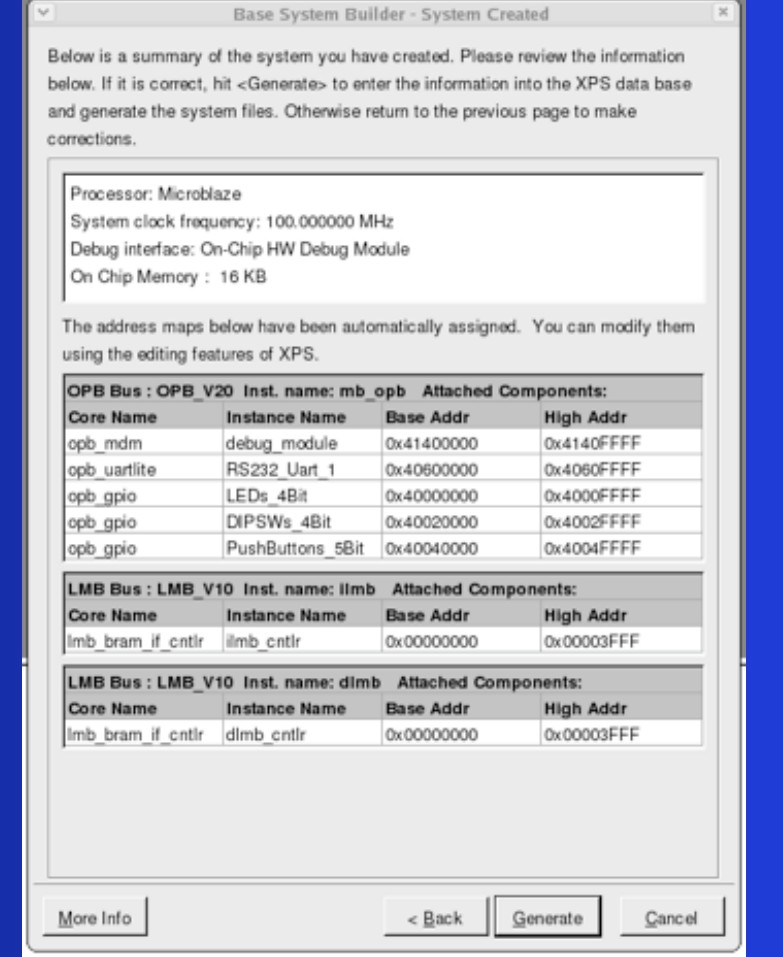

### **XPS - BSB Complete**

- Congratulations!!!!
  - You have just created a custom SoC!
- Now click on "Finish", and you can begin...
  - Using the system.
  - Developing custom HW and SW for the system.
- BSB has just generated a .mhs file for your system.
  - A file that lists all components and how they are configured and connected.
  - This file can be translated directly to VHDL or Verilog, and synthesized to the FPGA.

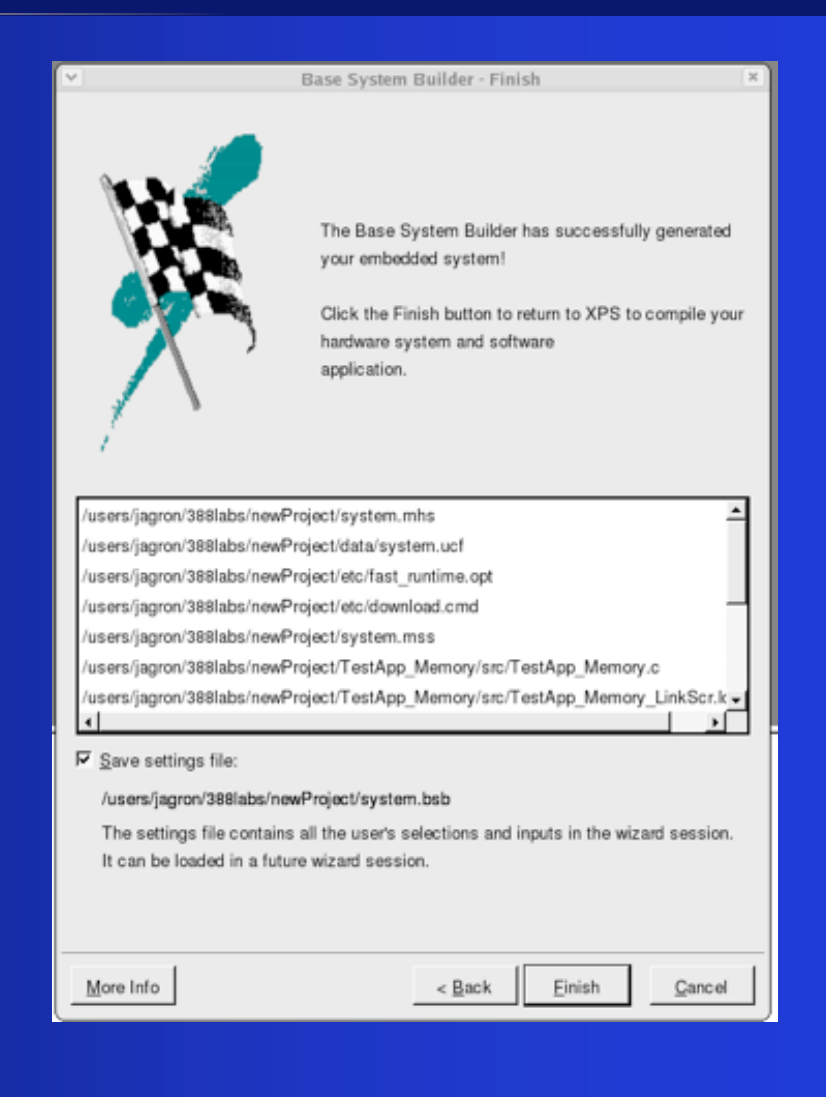

# **XPS - Project Tab**

| interpretations Actions 🍣 🖉 🎯 🙋                 |                            |                                            |                     |                 |              |                   | Tue May 29, 1:35 PM 🛛 🄇 |
|-------------------------------------------------|----------------------------|--------------------------------------------|---------------------|-----------------|--------------|-------------------|-------------------------|
|                                                 | Xilinx Platform            | Studio - /users/jagron/                    | 388labs/newProject/ | /system.xmp -   | [System Asse | mbly View1]       |                         |
| De Eile Edit View Project Hardware Software Dev | vice <u>C</u> onfiguration | <u>D</u> ebug Si <u>m</u> ulation <u>W</u> | (indow <u>H</u> elp |                 |              |                   | _ 8                     |
| ID 🖻 🖥 🕹 🛛 🖥 📬 🖬 🗢 🗠 🗶 🖻 🕅                      | 6 🛛 🖻 🕫 😼 🛛                | ] 🛛 🛛 🛤 🔡 🏀 🗍 🖁                            | Z 🗠 📥 🐚 🏤 🗍         | 離 🎥 🛛 🐹 🚿       | \$ 🛛 🖻 🕅 🗍   | ΣΣ [5 8 0 5 12 12 |                         |
| X                                               |                            | Filters                                    |                     | 1               |              |                   |                         |
| Applications Project IP Catalog                 | O L L                      | 🖱 🖲 Bus Interface 🤇                        | Ports C Addresses   | Sonnection 📲    | on Filters   |                   |                         |
| Platform                                        | BBB                        | Name                                       | Bus Connection      | P Type          | IP Version   |                   |                         |
| Project Files                                   | • • • •                    | t microblaze 0                             | 1240 00111011011    | nicroblaze      | 5.00 c       |                   |                         |
| -MHS File: system.mhs                           |                            |                                            | 0                   | pb v20          | 1.10.c       |                   |                         |
| MSS File: system.mss                            |                            |                                            | In                  | nb v10          | 1.00.a       |                   |                         |
| UCF File: data/system.ucf                       |                            | 🕀 🗢 dimb                                   | In                  | nb_v10          | 1.00.a       |                   |                         |
| -iMPACT Command File: etc/download.cmd          |                            | ■ >debug_module                            | o                   | pb_mdm          | 2.00.a       |                   |                         |
| -Implementation Options File: etc/fast_runtime  |                            |                                            | In                  | nb_bram_if_cntl | lr 2.00.a    |                   |                         |
| Bitgen Options File: etc/bitgen.ut              |                            |                                            | In                  | nb_bram_if_cntl | lr 2.00.a    |                   |                         |
| Project Options                                 |                            | ⊕ • <b>●</b> RS232_Uart_1                  | o                   | pb_uartlite     | 1.00.b       |                   |                         |
| - Device: xc2vp30ff896-7                        |                            | ■ ◆LEDs_4Bit                               | o                   | pb_gpio         | 3.01.b       |                   |                         |
| -Netlist: TopLevel                              |                            | ■ ◆DIPSWs_4Bit                             | o                   | pb_gpio         | 3.01.b       |                   |                         |
| -Implementation: XPS                            |                            |                                            | t o                 | pb_gpio         | 3.01.b       |                   |                         |
| -HDL: VHDL                                      |                            | ⊞ • ≫lmb_bram                              | b                   | ram_block       | 1.00.a       |                   |                         |
| Sim Model: BEHAVIORAL                           |                            | ± • ≪dcm_0                                 | d                   | cm_module       | 1.00.a       |                   |                         |
| ⊡ Reference Files                               |                            |                                            |                     |                 |              |                   |                         |
| -Log Files                                      |                            |                                            |                     |                 |              |                   |                         |
| Synthesis Report Files                          |                            |                                            |                     |                 |              |                   |                         |
|                                                 |                            |                                            |                     |                 |              |                   |                         |
|                                                 |                            |                                            |                     |                 |              |                   |                         |
|                                                 |                            |                                            |                     |                 |              |                   |                         |
|                                                 | Svetom Asse                | mbly View1                                 |                     |                 |              |                   |                         |
|                                                 | Gr System Asse             | Indiy viewi                                |                     |                 |              |                   |                         |
| ×                                               |                            |                                            |                     |                 |              |                   | -                       |
|                                                 |                            |                                            |                     |                 |              |                   |                         |
|                                                 |                            |                                            |                     |                 |              |                   |                         |
|                                                 |                            |                                            |                     |                 |              |                   |                         |
|                                                 |                            |                                            |                     |                 |              |                   |                         |
|                                                 |                            |                                            |                     |                 |              |                   |                         |
|                                                 |                            |                                            |                     |                 |              |                   |                         |
|                                                 |                            |                                            |                     |                 |              |                   |                         |
|                                                 |                            |                                            |                     |                 |              |                   |                         |
|                                                 |                            |                                            |                     |                 |              |                   |                         |
|                                                 |                            |                                            |                     |                 |              |                   |                         |
|                                                 |                            |                                            |                     |                 |              |                   |                         |
|                                                 |                            |                                            |                     |                 |              |                   | F                       |
|                                                 |                            |                                            |                     |                 |              |                   |                         |
| Output Warnings Errors                          |                            |                                            |                     |                 |              |                   |                         |
| Utput Warnings Errors                           |                            |                                            |                     |                 |              |                   |                         |

### **XPS - IP Catalog Tab**

| 📤 Applications 🛛 Actions 🔍 🗏 🍞 💋                            |                                              |                             |                   |              |                                    | 🕕 Tue May 29, 1:35 PM | ٩       |
|-------------------------------------------------------------|----------------------------------------------|-----------------------------|-------------------|--------------|------------------------------------|-----------------------|---------|
| Xilinx Platform                                             | Studio - /users/jagron/                      | 388labs/newProje            | ct/system.xmp - [ | System Ass   | embly View1]                       | -                     | ) 🗆 🗙   |
| De Edit View Project Hardware Software Device Configuration | n <u>D</u> ebug Si <u>m</u> ulation <u>N</u> | <u>í</u> indow <u>H</u> elp |                   |              |                                    | -                     | -1립>    |
|                                                             | I 🛛 🛛 🗛 🔛 🏀 🗍                                | Z 🗠 🛓 💁 🏫                   | 「 新 辞    🐹 🂥      | : 🛛 🖻 🛍 🗍    | ΣΣ]6800 🗖 🕅                        |                       |         |
|                                                             | Filters                                      |                             | _                 |              |                                    |                       |         |
| Applications Project IP Catalog OLL<br>PMM                  | 😇 🤄 Bus Interface 🤇                          | Ports C Addresse            | s 🖹 Connection    | n Filters    |                                    |                       |         |
|                                                             | Name                                         | Bus Connection              | IP Type           | IP Version   |                                    |                       |         |
| Name Version                                                | ⊕- ≪microblaze_0                             |                             | microblaze        | 5.00.c       |                                    |                       |         |
|                                                             | ⊕- <b>≫</b> mb_opb                           |                             | opb_v20           | 1.10.c       |                                    |                       |         |
|                                                             | l<br>⊕- <b>≫ilmb</b>                         |                             | lmb_v10           | 1.00.a       |                                    |                       |         |
| H-Bus Bridge                                                | ⊕- <b>⊘</b> dImb                             |                             | lmb_v10           | 1.00.a       |                                    |                       |         |
| T Clock Control                                             | ⊞-≪debug_module                              |                             | opb_mdm           | 2.00.a       |                                    |                       |         |
| E Communication High-Speed                                  | ⊞-≪dimb_cntir                                |                             | Imb_bram_if_cntl  | r 2.00.a     |                                    |                       |         |
| The Communication Low-Speed                                 | ⊞- <b>⊘</b> ilmb_cntlr                       |                             | Imb_bram_if_cntl  | r 2.00.a     |                                    |                       |         |
|                                                             | ⊕- <b>◇</b> RS232_Uart_1                     |                             | opb_uartlite      | 1.00.b       |                                    |                       |         |
| E Debug                                                     | ⊕ ≪LEDs_4Bit                                 |                             | opb_gpio          | 3.01.b       |                                    |                       |         |
| EPGA Reconfiguration                                        | ⊕-                                           |                             | opb_gpio          | 3.01.b       |                                    |                       |         |
| ⊕ General Purpose IO                                        | ⊕ • ● PushButtons_5Bi                        | t                           | opb_gpio          | 3.01.b       |                                    |                       |         |
| B-Interrupt Control                                         | 🗄 🗢 Imb_bram                                 |                             | bram_block        | 1.00.a       |                                    |                       |         |
| Memory Block                                                | ±-∽dcm_0                                     |                             | dcm_module        | 1.00.a       |                                    |                       |         |
| Memory Controller                                           |                                              |                             |                   |              |                                    |                       |         |
| ⊕-PCI                                                       |                                              |                             |                   |              |                                    |                       |         |
| Peripheral Controller                                       |                                              |                             |                   |              |                                    |                       |         |
| ⊕-Processor                                                 |                                              |                             |                   |              |                                    |                       |         |
| · Reset Control                                             |                                              |                             |                   |              |                                    |                       |         |
| + Timer                                                     |                                              |                             |                   |              |                                    |                       |         |
| La Later Ass                                                | embly View1                                  |                             |                   |              |                                    |                       |         |
|                                                             |                                              |                             |                   |              |                                    |                       |         |
|                                                             |                                              |                             |                   |              |                                    |                       | <u></u> |
|                                                             |                                              |                             |                   |              |                                    |                       |         |
|                                                             |                                              |                             |                   |              |                                    |                       |         |
|                                                             |                                              |                             |                   |              |                                    |                       |         |
|                                                             |                                              |                             |                   |              |                                    |                       |         |
|                                                             |                                              |                             |                   |              |                                    |                       |         |
|                                                             |                                              |                             |                   |              |                                    |                       |         |
|                                                             |                                              |                             |                   |              |                                    |                       |         |
|                                                             |                                              |                             |                   |              |                                    |                       |         |
|                                                             |                                              |                             |                   |              |                                    |                       |         |
|                                                             |                                              |                             |                   |              |                                    |                       |         |
|                                                             |                                              |                             |                   |              |                                    |                       | Ŧ       |
|                                                             |                                              |                             |                   |              |                                    |                       |         |
| Output Warnings Errors                                      |                                              |                             |                   |              |                                    |                       |         |
|                                                             |                                              |                             |                   |              |                                    |                       | 5       |
| 🐗 🗍 🗋 jagron@shere-khan:~/388labs/basicMB 🛛 jagron@shere-   | khan:~/388labs/basicME                       | jagron@she                  | ere-khan:~/388lab | s/basicMB/mi | 🗢 Xilinx Platform Studio - /users, | /jagron/388la 🔤 🗌 🔛   |         |

### **XPS - Applications Tab**

| 📤 Applications Actions 🍣 🗏 🍞 🙋                  |                                                                         |                                  |             |                                   | 🕕 Tue May 29, 1:36 PM 🔇 |
|-------------------------------------------------|-------------------------------------------------------------------------|----------------------------------|-------------|-----------------------------------|-------------------------|
|                                                 | Xilinx Platform Studio - /users/jagron/3                                | 88labs/newProject/system.xmp - [ | System Ass  | embly View1]                      |                         |
| De Eile Edit View Project Hardware Software Dev | vice <u>C</u> onfiguration <u>D</u> ebug Si <u>m</u> ulation <u>W</u> i | ndow <u>H</u> elp                |             |                                   | <u></u>                 |
| 🗋 🤌 🔚 🦆 🕼 👘 🗳   🗠 🎮 🔏 🗎 🕼                       | 🛝 ]] 🖻 🗝 🛃 🔽 🔜 関 🐘 🗍 🌌                                                  | ) 🗠 📥 🐚 🏫 🗍 🎬 🏭 📓 🌋              | 🖻 だ         | ΣΣ]58005%                         |                         |
| ×                                               | Filters                                                                 |                                  |             |                                   |                         |
| Applications Project IP Catalog                 | OLL BOBINTERFACE CP                                                     | orts C Addresses                 | Filters     |                                   |                         |
| Software Projects                               | B B B Name                                                              | Rus Connection IR Type           | IP Version  |                                   |                         |
| Add Software Application Project                |                                                                         | misrepleze                       | 5.00 c      |                                   |                         |
| Default: microblaze 0 bootloop                  |                                                                         | micropiaze                       | 5.00.c      |                                   |                         |
| Default: microblaze 0 xmdstub                   |                                                                         | lmb_v10                          | 1.00.2      |                                   |                         |
| Project: TestApp Memory                         |                                                                         | Imb_v10                          | 1.00.a      |                                   |                         |
| Project: TestApp Peripheral                     |                                                                         | oph mdm                          | 2.00.2      |                                   |                         |
|                                                 |                                                                         | Imb bram if onth                 | 2.00.a      |                                   |                         |
|                                                 |                                                                         | Imb_bram_if_cnth                 | 2.00.a      |                                   |                         |
|                                                 |                                                                         | opb uartlite                     | 1.00.b      |                                   |                         |
|                                                 | E-→LEDs 4Bit                                                            | opb gpio                         | 3.01.b      |                                   |                         |
|                                                 | DIPSWs 4Bit                                                             | opp dqo                          | 3.01.b      |                                   |                         |
|                                                 | PushButtons 5Bit                                                        | opb gpio                         | 3.01.b      |                                   |                         |
|                                                 |                                                                         | bram_block                       | 1.00.a      |                                   |                         |
|                                                 |                                                                         | dcm_module                       | 1.00.a      |                                   |                         |
|                                                 |                                                                         |                                  |             |                                   |                         |
|                                                 |                                                                         |                                  |             |                                   |                         |
|                                                 |                                                                         |                                  |             |                                   |                         |
|                                                 |                                                                         |                                  |             |                                   |                         |
|                                                 |                                                                         |                                  |             |                                   |                         |
|                                                 |                                                                         |                                  |             |                                   |                         |
|                                                 |                                                                         |                                  |             |                                   |                         |
|                                                 | System Assembly View1                                                   |                                  |             |                                   |                         |
| <u>ــــــــــــــــــــــــــــــــــــ</u>     |                                                                         |                                  |             |                                   | -                       |
|                                                 |                                                                         |                                  |             |                                   |                         |
|                                                 |                                                                         |                                  |             |                                   |                         |
|                                                 |                                                                         |                                  |             |                                   |                         |
|                                                 |                                                                         |                                  |             |                                   |                         |
|                                                 |                                                                         |                                  |             |                                   |                         |
|                                                 |                                                                         |                                  |             |                                   |                         |
|                                                 |                                                                         |                                  |             |                                   |                         |
|                                                 |                                                                         |                                  |             |                                   |                         |
|                                                 |                                                                         |                                  |             |                                   |                         |
|                                                 |                                                                         |                                  |             |                                   |                         |
|                                                 |                                                                         |                                  |             |                                   |                         |
| ۱ ( ۱                                           |                                                                         |                                  |             |                                   | €                       |
| Output Warnings Errors                          | •                                                                       |                                  |             |                                   | <u> </u>                |
|                                                 |                                                                         |                                  |             |                                   |                         |
|                                                 |                                                                         |                                  |             |                                   |                         |
| 🐲 👔 🛄 jagron@ shere-khan:~/388labs/basicMB      | ] jagron@shere-khan:~/388labs/basicMB                                   | jagron@shere-khan:~/388lab       | s/basicMB/m | i 💎 Xilinx Platform Studio - /use | rs/jagron/388la         |

#### **XPS** Interface

- System Assembly View:
  - Graphical view of system.
  - Can edit configurations, port connections, bus connections, and memory spaces for all components.
- Tabs:
  - Project Tab.
    - Project info (.mhs, logs, etc.).
  - IP Catalog Tab.
    - Available peripherals that can be added to the system.
  - Application Tab.
    - Available SW projects that can be run on the system.

### How To Run An Application

- Select the application of choice.
  - Compile the sources for the application.
    - Right-click and select "Build Application".
- Execute the test on the base system platform.
  - This requires the following to be combined...
    - Hardware bitstream (.bit)
    - Software executable (.elf)
  - This is done by selecting "Device Configuration".
    - "Update Bitstream" combines HW/SW (.bit + .elf).
    - "Download Bitstream" downloads the configuration to the board.

## Monitoring Software Execution On The FPGA

- How do you see what is happening on the FPGA?
  - Normally in software you use print() statements.
  - The output goes to the screen.
- In this system, STDIN/STDOUT are routed to the serial port.
  - We must monitor the serial port from an external host to see what is happening.
- In order to "see" what is executing...
  - Open up a terminal windows.
    - Minicom (Linux) or Hyperterminal (Windows).
  - Setup the correct communication parameters
    - Baud rate = 9600.

### **Creating New SW Applications**

- Select "Software"...
  - Click on "Add Software Application Project".
- Enter the new project name.
  - Also choose which CPU to run the application on.
- Now a new application tab entry will appear.
  - You can now add/edit sources for this application.
- In order to run this new application...
  - Right-click on it.
  - Select "Mark to initialize BRAMs".
    - Instructs the tool that this application is to be "combined" with the bitstream.
  - Now, when updating the bitstream, this application will be used.

#### Integration of IP Cores

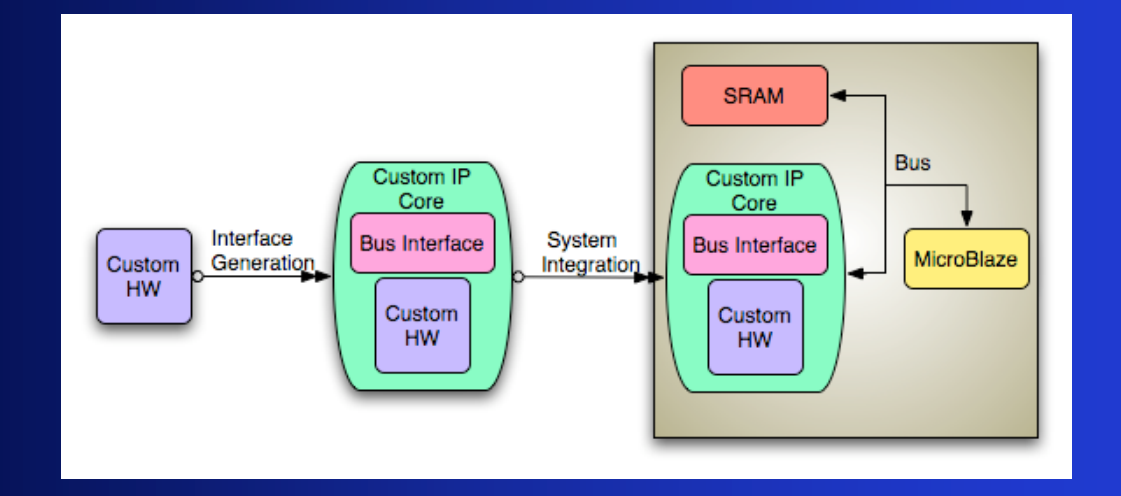

- EDK allows one to add IP cores to a system.
  - Pre-built cores from Xilinx.
  - Custom cores.
- Additionally, there is a Create/Import Core Wizard that...
  - Allows one to quickly create bus interfaces for custom IP cores.
    - PLB, OPB, FSL interfaces.
  - Imports cores into an EDK repository.
    - So that the IP cores can be added into a system.

#### How to Create/Import Cores

- Select "Hardware"...
  - Click on "Create/Import Peripheral".
- Creating a new peripheral...
  - Peripheral name.
  - Bus interface type (PLB, OPB, FSL).
  - Interface features:
    - Master/Slave.
    - Interrupts and Resets.
    - Registers.
    - Accessible Signals.
- Importing a peripheral...
  - Not recommended, much easier to do via cut/copy from the command line.

#### Initial Assignment

- Create a new SW project...
  - Make it do the following...
    - Print "Hello <yourName>!"
- Run the SW on the board and demonstrate that it works correctly.